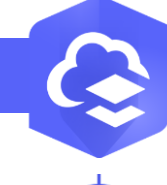

2.

## Afficher la table attributaire d'une couche dans le Map Viewer

## 

Afficher la table attributaire d'une couche dans le Map Viewer

## ÉTAPES

- 1. Cliquer sur l'onglet Carte pour lancer le Map Viewer
- 2. Cliquer sur Couches 😂
- 3. Sélectionner une couche et cliquer sur les « ... »
- 4. Cliquer sur le paramètre Afficher la table

La table attributaire de la couche sélectionnée apparaît dans la partie inférieure de la carte.

| Accueil | Bibliothèqu         | ue 1 Carte                                                                                                    | Scène                                                                                                    | Notebook                                                                                                    | Grou |
|---------|---------------------|----------------------------------------------------------------------------------------------------|----------------------------------------------------------------------------------------------------|----------------------------------------------------------------------------------------------------|------|
| _       | _                   |                                                                                                    |                                                                                                    |                                                                                                    |      |
|         | ⊕ Ajouter           | Couches                                                                                                    | ;                                                                                                    | ×                                                                                                    |      |
|         | 😂 Couches           | 2 station                                                                                                    | n_velov2020                                                                                                    | 3                                                                                                    |      |
|         |                     | ⊕ Zoo                                                                                                    | m sur                                                                                                    |                                                                                                    |      |
|         | 照몸 Fond de carte    | (j) Affic                                                                                                    | cher les propriétés                                                                                                    |                                                                                                    |      |
|         | Lli Diagrammes      | Affic                                                                                                    | cher la table                                                                                                    |                                                                                                    |      |
|         | - Diagrammes        |                                                                                                    |                                                                                                    |                                                                                                    |      |
|         | Ecoly Annotes       | Arron View<br>Arron View<br>View<br>Courses<br>Arron View<br>Arron View<br>Aro | Chargenes<br>Villebrance<br>Villebrance<br>Chargenes<br>Chargenes<br>Ch | TT n Montaberiet of the form of the form o |      |
|         | Numero de la statio | on \$ Nom de la station \$ Adress                                                                                                    | se 🎄 Latitude                                                                                                    | ⇔ Longitude ⇔ ▲<br>4,86                                                                                                    |      |
|         | 6024                |                                                                                                    |                                                                                                    |                                                                                                    |      |
|         | 6024   3043         | #3043 - PLACE ROUGET                                                                                                    | ssagne 45,75                                                                                                    | 4,87                                                                                                    |      |

DÉBUTAN

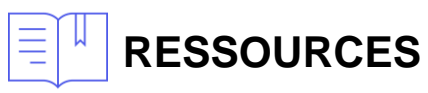

https://doc.arcgis.com/fr/arcgis-online/manage-data/show-tables-mv.htm